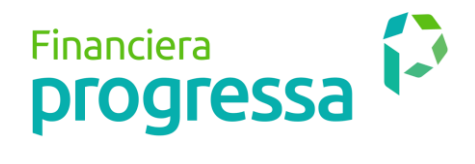

## Obtener tu Crediatoda Moto es muy fácil, solo debe seguir los siguientes pasos:

- Ingresa a <u>https://app.equitechweb.com/progressa/#/crediatodamoto</u> desde la página web de Progressa <u>www.progressa.coop.</u> o desde nuestra opción de zona transaccional.
- 2. Ingresa el tipo y número de identificación del cliente, escoge cuánto dinero necesitas y en cuánto tiempo desea el cliente pagarlo, moviendo las barras o ingresando directamente los valores en las cajas de texto.

| progressa 🏳 UMA | ¿Cómo usar tu CrediAToda Motos? Club de Beneficios (Tienes dudas?                                                                                                    |                         |
|-----------------|----------------------------------------------------------------------------------------------------|-------------------------|
| Shind inte      | Tu CrediAToda Motos en minutos y sin papeleos<br>Crédito en linea                                                                                                    | 1                       |
|                 | Value dets metes         ¿Cuanta plata necesitas?           \$ 9.240.000         Desde:5500.000         Hasta:59.240.000           Fase         ¿A cuánto tiempo?         18           18         2 Meses         60 Meses             |                         |
|                 | Haz clic aquí si estás recibiendo asesoría de un gestor(a)     Crota mensual 7     Só69.332     No soy un robot     Soficia tar oridato     Soficia tar oridato                                                                        |                         |
|                 | Monto de tu Crédito Tu Tasa % Estudio de Crédito ® Costo de Tecnologia ® Aval Garantias Comunitarias ®<br>59:758:840 1:75% 518:000 62:5:403 63:70:076<br>MA Proveedor ® NA Progressa ® Transferencia Bancaria<br>575:141 53:420 56:800 | Soy<br>Gaby,<br>avudare |

**3.** El gestor debe checkear el cuadro *"Haz clic si estás recibiendo asesoría de un gestor(a)"* e introducir el signo arroba @ seguido de su número de identidad.

| 38 | Plazo                    | Ą;                                                   | cuánto tiempo?                                                                                                   |                                 | 1 Areas                    |
|----|--------------------------|------------------------------------------------------|----------------------------------------------------------------------------------------------------|---------------------------------|----------------------------|
|    | 48                       | 2 Meses                                              |                                                                                                    | 60 Meses                        | No. Contraction            |
|    |                          | Haz clic aquí si estás r<br>Gaige                    | ecibiendo asesoría de un gesl<br><sup>90 Gestor</sup><br>@1016068699                                             | tor(a)€                         | -                          |
| 2  |                          | Cuota mensual 7<br>\$335.542                         | No soy un robot                                                                                                  | RECAPTCHA<br>Privatés Condicana |                            |
|    |                          |                                                      | Solicita tu c                                                                                                    | crédito                         |                            |
|    | Mc                       | onto de tu Crédito Tu Tasa % a<br>\$9.738.840 1.75 % | Estudio de Crédito ?         Costo de T           \$18.000         \$25                                          | Tecnología 😰<br>5.403           | Soy<br>Gaby,<br>estoy para |
|    | Aval Ga                  | arantias Comunitarias 👔 IVA Pr<br>\$370.076          | oveedor 🤋 IVA Progressa 💈 Transf<br>75,141 🛛 \$3,420                                                             | Ferencia Bancaria<br>\$6.800    | ayudaite                   |
| 1  | *Detalle cobros de tu cr | idito.                                               | and the second second second second second second second second second second second second second second second |                                 |                            |

**4.** Si deseas conocer los costos de tu crédito puedes bajar un poco la pantalla y visualizarlos en el siguiente apartado.

| Monto de tu Crédito       | Tu Tasa % 😮     | Estudio de Crédito 🛿 | Costo de Tecnologí     | a 😰      |
|---------------------------|-----------------|----------------------|------------------------|----------|
| \$9.738.840               | 1.75 %          | \$18.000             | \$25.403               |          |
| Aval Garantias Comunitari | as 👔 🛛 IVA Prov | eedor 👔 IVA Progress | sa 👔 🛛 Transferencia E | Bancaria |
|                           | 67F             | 4.44                 | ¢6,900                 |          |

 Una vez que hayas seleccionado los valores que deseas, debes seleccionar la opción de "No soy un robot" y oprimir el botón "Solicita tu crédito" para iniciar con tu solicitud.

| Valor de tu moto | ź                 | Cuánta plata neo | esitas?         |                                       |
|------------------|-------------------|------------------|-----------------|---------------------------------------|
| \$ 9.240.000     | Desde:\$500.000 _ |                  |                 | Hasta:\$9.240.000                     |
| Plazo            |                   | ¿A cuánto tiem   | ipo?            | in and                                |
| 18               | 2 Meses           |                  |                 | 60 Meses                              |
|                  |                   |                  |                 |                                       |
|                  | Cuota mensual 🧃   |                  | No soy un robot | reCAPTCHA<br>Privacided * Condiciones |

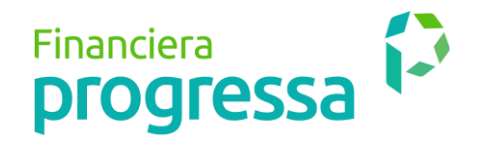

6. Se realiza un proceso de validación de identidad, donde se deben diligenciar los campos: apellido, número de celular, fecha de expedición de la cédula, fecha de nacimiento y ciudad de residencia.

|                                          | <u>¿Tienes dudas?</u>                                |                                                          |                                             |
|------------------------------------------|------------------------------------------------------|----------------------------------------------------------|---------------------------------------------|
| Salad ma                                 | ¡Hola! Para validar tu identio<br>info               | dad debes completar la siguiente<br>rrmación.            |                                             |
| A second and                             | Primer Apellido                                      | Celular                                                  | - Carlos                                    |
| R.S. Colorado                            | Fecha de Expedición Documento de Identidad           | Fecha de Nacimiento                                      | 11                                          |
| A STATE                                  | Cludad de Residencia                                 |                                                          | 100                                         |
| 29                                       | □ Acepto consult                                     | a a centrales de riesgo                                  |                                             |
| - CO                                     | Valida                                               | r Información                                            | 1. 1.5                                      |
|                                          |                                                      | in                                                       |                                             |
|                                          | 1 8000 129680 - Bogotá: 307 8068 <u>Conoce más c</u> | le Financiera Progressa - Vigilado por la Supersolidaria | Gaby,                                       |
| Nuestra Política de Tratamiento de Datos | Términos y condiciones                               | Copyright © 2020 NoFron                                  | estoy para<br>ayudarte<br>Itier - cyuiceci. |
|                                          |                                                      |                                                          |                                             |

7. Al acepta la consulta en centrales de riesgo y validar la información, se realizará un proceso de validación de identidad que consiste en enviarle al cliente un código de seguridad al correo electrónico o número de celular, el cual se debe ingresar.

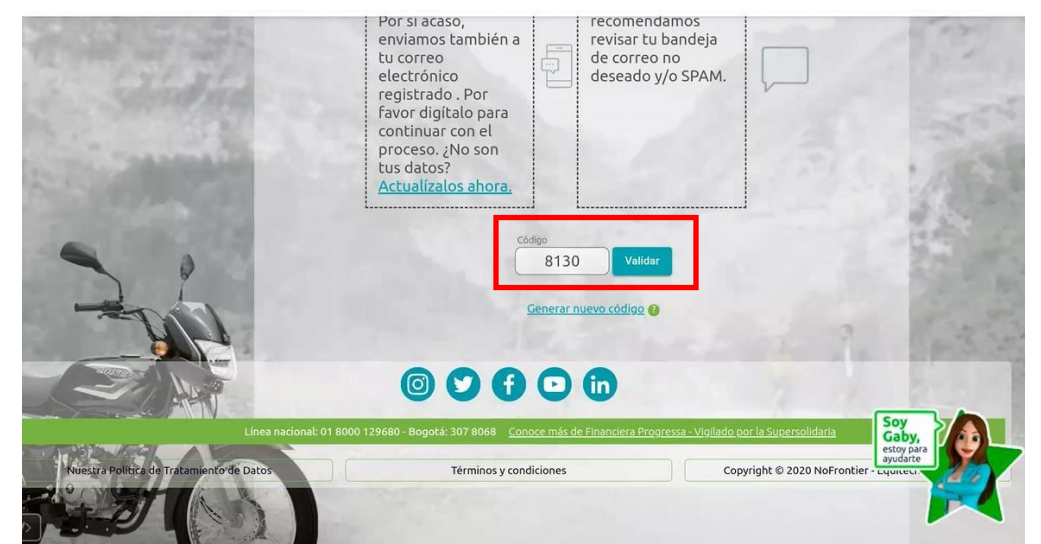

\*Ten en cuenta que en caso de no recibir tu código en 2 minutos, debes revisar tu bandeja de correosno deseados o SPAM, o verificar si debes actualizar tus datos.

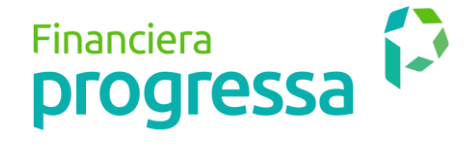

8. Una vez hayamos confirmado tu identidad, aplicaremos algunas políticas internas de crédito que pueden generar de manera anticipada una negación de tu solicitud, en caso contrario, se te presentará un formulario con información precargada para validación y actualización en caso que haya cambiado, y posteriormente continúes con el proceso seleccionando el botón "Obtener respuesta".

\*Recuerda dar tu aceptación para autorizar consultar tu información en centrales de riesgo.

9. En caso de generar una negación de tu solicitud, se presentará la siguiente imagen.

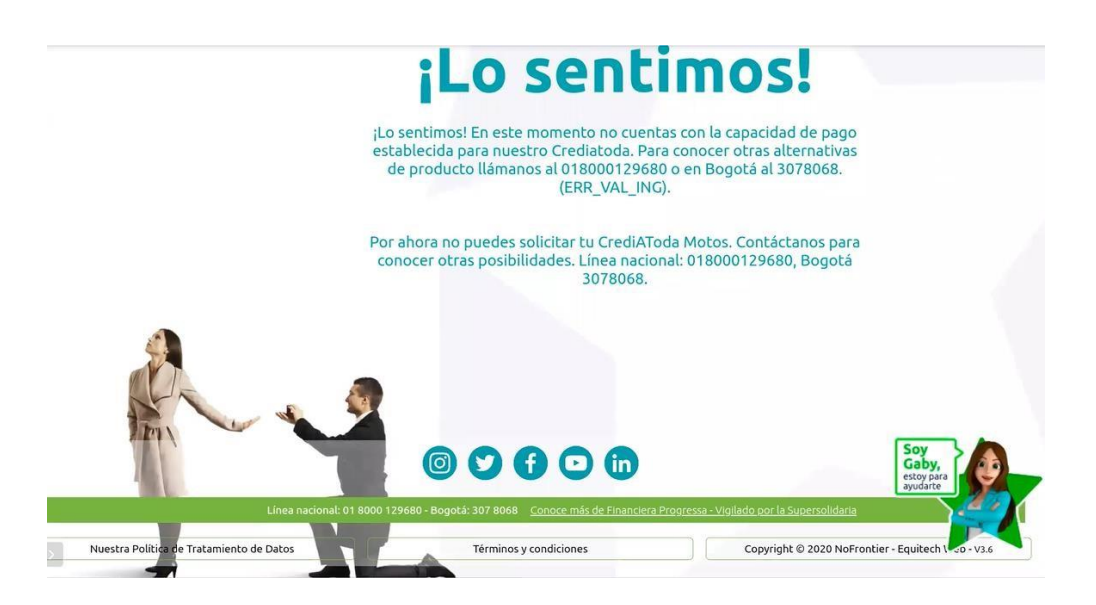

- **10.** En caso contrario, se realizará la aprobación de tu solicitud y te haremos algunas delas siguientes ofertas:
  - a. Oferta Adicional (Upsell)

| ) $\leftarrow$ $ ightarrow$ ${f C}$ $\ {f \hat{f e}}$ app.equitechw                                                                                                    | veb.com/progressa/#/crediatodamoto                               |                                                                                                    | ☆ ±                                                                                                    |
|----------------------------------------------------------------------------------------------------|------------------------------------------------------------------|----------------------------------------------------------------------------------------------------|----------------------------------------------------------------------------------------------------|
|                                                                                                    | hemos revisado tu solicitud y tene<br>ti. Decide cuál se adapta  | emos una propuesta adicional para<br>a mejor a lo que quieres:                                                 | The second                                                                                                    |
|                                                                                                    | Revisa esta propuesta:<br>Monto:                                 | Mi solicitud inicial                                                                                           | and the second                                                                                                    |
|                                                                                                    | \$ 7.000.000                                                     | Monto solicitado:                                                                                              |                                                                                                    |
| CONTRACTOR OF THE OWNER OF THE OWNER OWNER OWNER OWNER OWNER OWNER OWNER OWNER OWNER OWNER OWNER OWNER OWNER OWNER OWNER OWNER OWNER OWNER OWNER OWNER OWNE |                                                                  | \$6.250.000                                                                                                    | 1 CarS                                                                                                    |
| A STATE OF STATE                                                                                                    | Desde:\$6.250.000 Hasta:\$7.000.000                              | Plazo:                                                                                                    |                                                                                                    |
|                                                                                                    | Plazo:                                                           | 60 meses                                                                                                    | 0 30 40 40                                                                                                    |
| Contraction of the second                                                                                                    | 60 meses                                                         | Valor Cuota:                                                                                                   | 1 2.2                                                                                                    |
| Contraction of the second                                                                                                    |                                                                  | \$211.678                                                                                                    | A CONTRACTOR                                                                                                    |
| 0                                                                                                    | 60 meses 60 meses                                                | Conoce aquí los costos de tu                                                                                   |                                                                                                    |
| 7 7                                                                                                    | Valor Cuota:                                                     | crédito                                                                                                    |                                                                                                    |
|                                                                                                    | \$233.517                                                        | Continuar con mi solicitud                                                                                     |                                                                                                    |
|                                                                                                    | Conoce aquí los costos de tu                                     | The second second second second second second second second second second second second second second second s | C. STOCKER                                                                                                    |
|                                                                                                    | crédito                                                          |                                                                                                    | Contraction of the                                                                                                    |
| Concernant and and                                                                                                    | Aceptar nueva oferta                                             |                                                                                                    | BL SAL                                                                                                    |
| - And                                                                                                    | * Valores presentados susceptibles de                            | ambios. Aplican términos y condiciones.                                                                        | and the second second                                                                                                    |
| ATT                                                                                                    |                                                                  | solicitud                                                                                                    |                                                                                                    |
|                                                                                                    |                                                                  | 11 11                                                                                                    | Soy<br>Gaby,                                                                                                    |
|                                                                                                    |                                                                  |                                                                                                    | estoy para                                                                                                    |
| LED ALY ASSA                                                                                                    | 00000                                                            |                                                                                                    | ayouarte                                                                                                    |
| 07864-                                                                                                    |                                                                  | in                                                                                                    | and the second second sec |
|                                                                                                    |                                                                  |                                                                                                    |                                                                                                    |
| Línea na                                                                                                    | cional: 01 8000 129680 - Bogotá: 307 8068 <u>Conoce más de F</u> | inanciera Progressa - Vigilado por la Supersolidaria                                                           |                                                                                                    |
|                                                                                                    |                                                                  |                                                                                                    |                                                                                                    |
|                                                                                                    |                                                                  | Financiera                                                                                                    | -                                                                                                    |
|                                                                                                    |                                                                  | Diodlessa                                                                                                    |                                                                                                    |

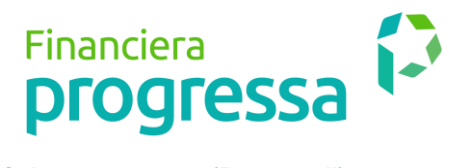

b. Oferta de Máximo a prestar (Downsell)

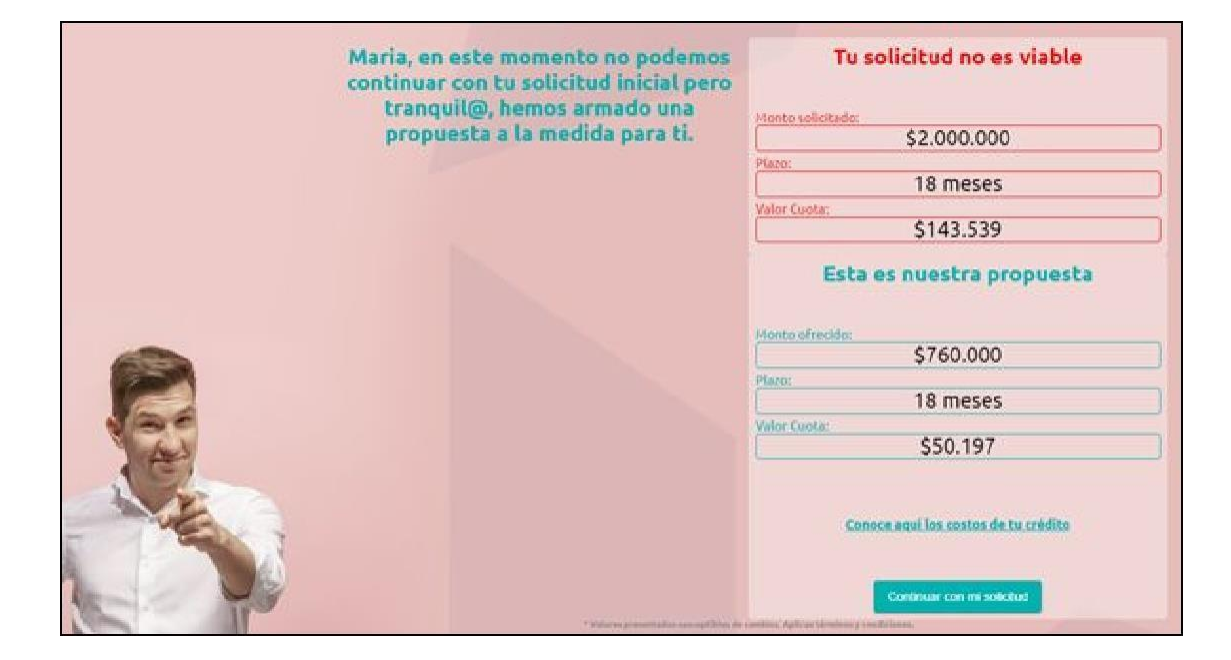

c. Oferta de monto solicitado

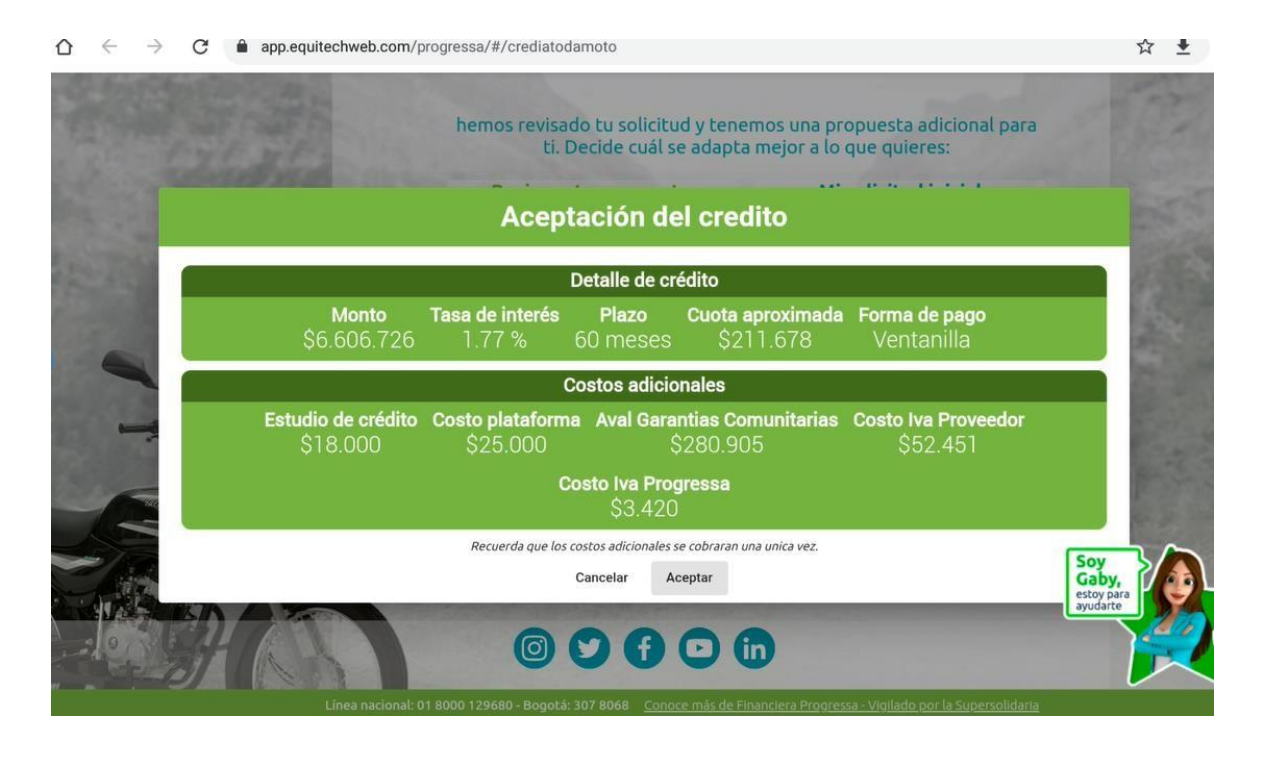

Financiera **progressa** 

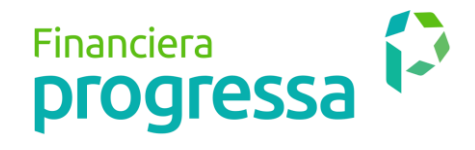

**11.** Cuando se acepta el crédito, se procede a realizar la afiliación en línea del cliente a la cooperativa:

| $igtriangle \leftrightarrow \to igcreak C$ $igtriangle$ app.equitechweb.com | /progressa/#/crediatodamoto                                                                              | ☆ ± :                  |
|-----------------------------------------------------------------------------|----------------------------------------------------------------------------------------------------|------------------------|
|                                                                             | Formato Autoafiliación                                                                                   | A CEN                  |
| Sameran -                                                                   | Verificación de identidad O Datos personales Información laboral                                         |                        |
|                                                                             | Para hacer parte de nuestra familia solo debes completar tu información<br>personal. Queremos conocerte. |                        |
|                                                                             | *Fecha de expedición de tu cédula                                                                        | AL PROPERTY            |
| ( The second                                                                | 20/06/1994                                                                                               | 100 (2000 C            |
|                                                                             | * Correo electrónico                                                                                     | 10000                  |
|                                                                             | correo@dominio.com                                                                                       | 1 River                |
|                                                                             | *Primer nombre                                                                                           | Soy                    |
|                                                                             | Segundo nombre                                                                                           | estoy para<br>ayudarte |
|                                                                             | *Primer apellido                                                                                         |                        |

*Es importante diligenciar <u>correcta y completamente</u> todos los campos de este formulario para evitar reprocesos en la firma del pagaré o la factura.* 

**12.** La membresía del asociado se encuentra diligenciada por "default" y corresponde a "AVANZA" por un valor mensual de \$28.000. En el campo "Medios de Pago" debe seleccionar "otros medios de pago".

| - Station Contractor                                                                                             | cely                                                                                                    | 1 martin                        |
|----------------------------------------------------------------------------------------------------|----------------------------------------------------------------------------------------------------|---------------------------------|
| E-PERSONAL CONTRACTOR                                                                                            | * Celular                                                                                                    | 1000                            |
| 171 At                                                                                                    | 3233908664                                                                                                    |                                 |
| and the second second second second second second second second second second second second second second second | Escoge tu membresía                                                                                                    | and and                         |
| Aller and and a second                                                                                           | Avanza 👻                                                                                                    | - Partie                        |
| 1 Same                                                                                                    | Avanza                                                                                                    | 12                              |
| 2 A                                                                                                    | Realiza un ahorro contractual de \$28.000 a 79.999 mensuales y recibe los<br>siguientes beneficios: *Disminución en la tasa de tus créditos (hasta 40 puntos<br>básicos, menos) *Recibe una rentabilidad preferencial sobre tu ahorro<br>programado (hasta 30 puntos básicos, más) *Harás crecer tu CDAT más rápido,<br>con una mayor rentabilidad (hasta 30 puntos básicos, más) |                                 |
|                                                                                                    | Valor                                                                                                    |                                 |
| - STANS                                                                                                    | \$28,000.00                                                                                                    | and the second                  |
|                                                                                                    | Medio de pago                                                                                                    | Soy 3                           |
|                                                                                                    | Otros medios de pago 🔹                                                                                                    | Gaby,<br>estoy para<br>avudarte |
|                                                                                                    | ¿ Cuánto es 8 + 7 ? 🤁                                                                                                    |                                 |

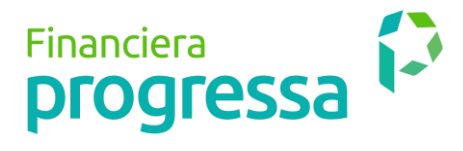

**13.** El paso siguiente, es diligenciar los datos personales.

| AND DECEMBER | ¿lienes dudas?                                                               | 1.12                   |
|--------------|------------------------------------------------------------------------------|------------------------|
|              | Formato Autoafiliación                                                       |                        |
| - market     | ✓ Verificación de identidad ✓ <u>Datos personales</u><br>Información laboral |                        |
|              | Datos personales                                                             |                        |
|              | * Lugar de Nacimiento                                                        | 200                    |
|              | BOGOTA, D.C.                                                                 |                        |
| - THI        | Direccion de residencia                                                      | 3 34                   |
|              | Dirección de residencia                                                      | AN BEST                |
|              | *Ciudad de residencia                                                        |                        |
| - AL         | BOGOTA, D.C.                                                                 | Soy                    |
|              | *Profesión u oficio                                                          | estoy para<br>ayudarte |
|              |                                                                              |                        |

*Es importante diligenciar <u>correcta y completamente</u> todos los campos de este formulario para evitar reprocesos en la firma del pagaré o la factura.* 

**14.** A continuación, se diligencian los datos de información laboral:

|               | ✓ Verificación de identidad ✓ Datos personales ✓<br>Información laboral |                                                                                                    |
|---------------|-------------------------------------------------------------------------|----------------------------------------------------------------------------------------------------|
|               | Información laboral                                                     |                                                                                                    |
| Constanting . | *Nombre Empresa                                                         | Var. Bar                                                                                                    |
| 11117900.000  | Nombre empresa                                                          | 1                                                                                                    |
| 2012/02/2012  | *Cludad                                                                 | and the second second s |
| 9 0           | BOGOTA, D.C.                                                            | Sec. 2 miles                                                                                                    |
|               | *Teléfono fijo Empresa                                                  |                                                                                                    |
| The second    | Télefono fijo                                                           | 7 7 7 4                                                                                                    |
|               | Extensión                                                               | A A REPORT                                                                                                    |
|               | Extensión                                                               | 1 5 · 5                                                                                                    |
|               | *Direccion empresa                                                      | Soy                                                                                                    |
|               | Dirección de empresa                                                    | Gaby,<br>estoy para<br>ayudarte                                                                                                    |
|               | *Fecha de Ingreso                                                       |                                                                                                    |
|               |                                                                         |                                                                                                    |

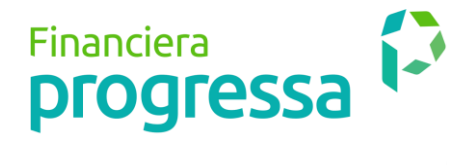

**15.** Luego de diligenciar los datos de información laboral, se debe solicitar al asociado el documento de identidad ampliado al 150% (foto) y subir el archivo:

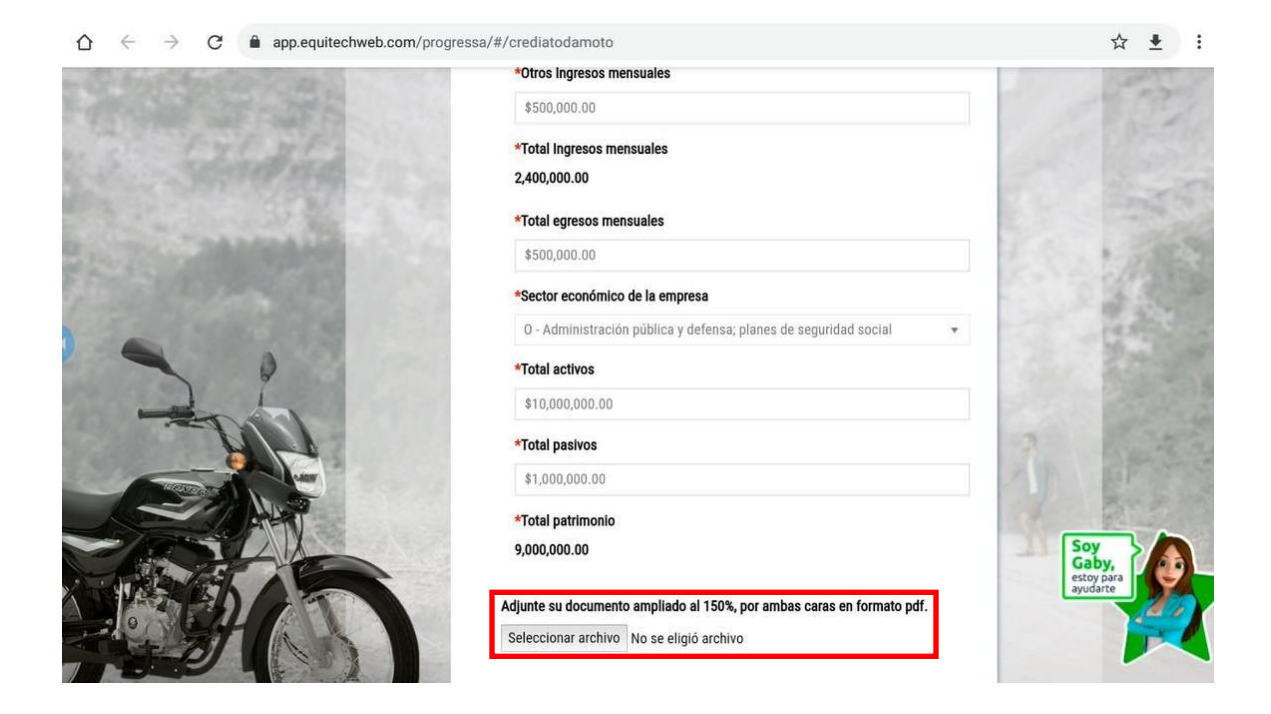

**16.** Finalmente, se informará al asociado vía correo electrónico los términos y condiciones del Crediatoda Moto y los canales de pago, para realizar el pago del primer aporte.

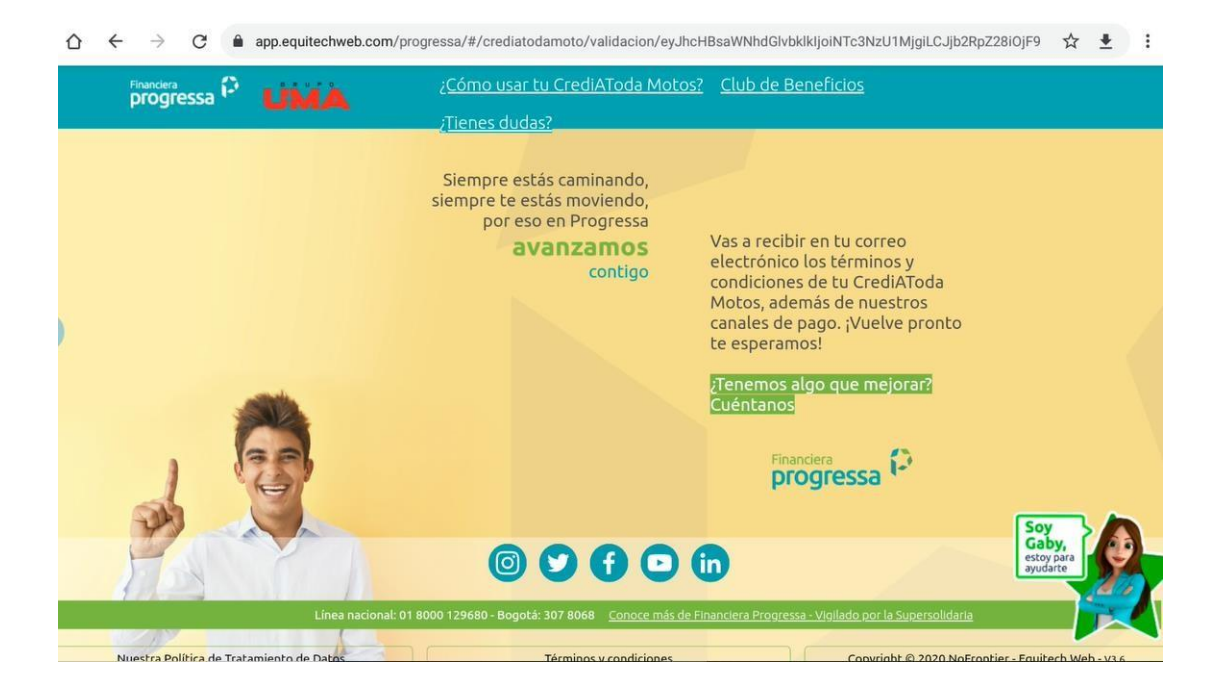

Financiera **progressa** 

## Financiera **Progressa**

| Progressa - Términos y Condiciones Crédito Digital Progressa 🥭 🔤                                                                                                    | \$       | ø         | Ø   |
|----------------------------------------------------------------------------------------------------|----------|-----------|-----|
| creadiatoda@progressa.coop @ Aug 1, 2020, 11:22 AM (2 days ago) to me -                                                                                                    | 슙        | *         | :   |
| iHola CLORIAL                                                                                                    |          |           |     |
| ¡Queremos agradecerte por utilizar nuestra opción para solicitar tu préstamo 100% digital! Le estamos adjuntando un documento que contiene los términos y condiciones de tu<br>te pedimos por favor lo leas para que conozcas esta información importante. | crédito, | , por tai | nto |
| Atte.<br>Equipo Progressa - Equitech                                                                                                    |          |           |     |
| Enviado desde una dirección de correc electrónico utilizado exclusivamente para netificación el cual ne acepta respuestas.<br>Copyright © 2020 - Equitech by NcFrentier                                                                                    |          |           |     |
|                                                                                                    |          |           |     |
| PDF                                                                                                    |          |           |     |
| remaine y condition                                                                                                    |          |           |     |

| rinanciera                                                                                                    | 13                                                                                                    |                                                                                                    |                                       |
|----------------------------------------------------------------------------------------------------|----------------------------------------------------------------------------------------------------|----------------------------------------------------------------------------------------------------|---------------------------------------|
| progress                                                                                                    | a                                                                                                    |                                                                                                    |                                       |
| ie porestos e con                                                                                                    | ation to conflictence                                                                                                    |                                                                                                    |                                       |
|                                                                                                    |                                                                                                    |                                                                                                    |                                       |
|                                                                                                    |                                                                                                    |                                                                                                    |                                       |
|                                                                                                    |                                                                                                    |                                                                                                    |                                       |
| Bogotá D.C. agosto 1.                                                                                                    | 2020                                                                                                    |                                                                                                    |                                       |
|                                                                                                    |                                                                                                    |                                                                                                    |                                       |
|                                                                                                    |                                                                                                    |                                                                                                    |                                       |
| Señor(s)                                                                                                    |                                                                                                    |                                                                                                    |                                       |
| Sensi(a)                                                                                                    |                                                                                                    |                                                                                                    |                                       |
| GLORIA ANGELICA MOLA                                                                                                    | NO ZAMBRANO                                                                                                    |                                                                                                    |                                       |
|                                                                                                    |                                                                                                    |                                                                                                    |                                       |
| gamolanoz@gmail.com                                                                                                    |                                                                                                    |                                                                                                    |                                       |
| Rocoté                                                                                                    |                                                                                                    |                                                                                                    |                                       |
| BOGOTA                                                                                                    |                                                                                                    |                                                                                                    |                                       |
|                                                                                                    |                                                                                                    |                                                                                                    |                                       |
|                                                                                                    |                                                                                                    |                                                                                                    |                                       |
|                                                                                                    |                                                                                                    |                                                                                                    |                                       |
|                                                                                                    |                                                                                                    |                                                                                                    |                                       |
| Asunto: TERMINOS Y CO                                                                                                    | NDICIONES SOLICITUD DE C                                                                                                    | REDITO Nº 44204/                                                                                                    |                                       |
| Asunto: TERMINOS Y CO                                                                                                    | NDICIONES SOLICITUD DE C                                                                                                    | REDITO N* 442047                                                                                                    |                                       |
| Asunto: TERMINOS Y CO<br>Es grato para nosotros comu                                                                                                    | INDICIONES SOLICITUD DE C<br>inicarle que su solicitud de cré                                                                                                    | REDITO N° 442047<br>dito indicada en el asunto, ha sic                                                                                                    | do aprobada conforme a las siguientes |
| Asunto: TERMINOS Y CO<br>Es grato para nosotros comu<br>condiciones:                                                                                                    | NDICIONES SOLICITUD DE C<br>inicarle que su solicitud de cré                                                                                                    | REDITO № 44204/<br>dito indicada en el asunto, ha sic                                                                                                    | do aprobada conforme a las siguientes |
| Asunto: TERMINOS Y CO<br>Es grato para nosotros comu<br>condiciones:<br>Datos del deudor:                                                                                                    | NDICIONES SOLICITUD DE C                                                                                                    | REDITO N° 442047                                                                                                    | do aprobada conforme a las siguientes |
| Asunto: TERMINOS Y CO<br>Es grato para nosotros comu<br>condiciones:<br>Datos del deudor:                                                                                                    | NDICIONES SOLICITUD DE C                                                                                                    | REDITO Nº 442047                                                                                                    | do aprobada conforme a las siguiente: |
| Asunto: TERMINOS Y CO<br>Es grato para nosotros comu<br>condiciones:<br>Datos del deudor:<br>Identificación                                                                                                    | INDICIONES SOLICITUD DE C<br>inicarle que su solicitud de cré<br>35252857                                                                                                    | REDITO № 442047<br>dito indicada en el asunto, ha sic                                                                                                    | do aprobada conforme a las siguientes |
| Asunto: TERMINOS Y CO<br>Es grato para nosotros comu<br>condiciones:<br>Datos del deudor:<br>Identificación<br>Nombre Completo                                                                                                    | INDICIONES SOLICITUD DE C<br>inicarle que su solicitud de cré<br>36252887<br>GLORIA ANGELICA MOL                                                                                                    | REDITO N° 44204/<br>dito indicada en el asunto, ha sic<br>ANO ZAMBRANO                                                                                                    | do aprobada conforme a las siguientes |
| Asunto: TERMINOS Y CO<br>Es grato para nosotros comu<br>condiciones:<br>Datos del deudor:<br>Identificación<br>Nombre Completo<br>Correo Electrónico                                                                                                    | NDICIONES SOLICITUD DE o<br>inicarle que su solicitud de cré<br>362528857<br>GLORIA ANGELICA MOL<br>gamolance@gmail.com                                                                                                    | ALDITO N° 442047<br>dito indicada en el asunto, ha sic<br>ANO ZAMBRANO                                                                                                    | do aprobada conforme a las siguientes |
| Asunto: TERMINOS Y CO<br>Es grato para nosotros comu<br>condiciones:<br>Datos del deudor:<br>Identificación<br>Nombre Completo<br>Correo Electrónico<br>Dirección residencia                                                                                                    | NDICIONES SOLICITUD DE o<br>inicarle que su solicitud de cré<br>35252857<br>SLORIA ANGELICA MOL<br>gamolanoc@gmail.com<br>CR2 ESTE 23 00 AP                                                                                                    | REDITO N° 442047<br>dito indicada en el asunto, ha sic<br>ANO ZAMBRANO<br>181 VRD DELI NORT                                                                                                    | do aprobada conforme a las siguientes |
| Asunto: TERMINOS Y CO<br>Es grato para nosotros comu<br>condiciones:<br>Datos del deudor:<br>Identificación<br>Nombre Completo<br>Correo Electrónico<br>Dirección residencia<br>Ciudad Residencia<br>Ciudad Residencia                                                                                                    | NDICIONES SOLICITUD DE C<br>inicarle que su solicitud de cré<br>35252857<br>SLORIA ANGELICA MOL<br>gamolance@gmail.com<br>CR 2 ESTE 23 00 AP<br>Cundinamanoa - Chia                                                                                                    | REDITO N° 442047<br>dito indicada en el asunto, ha sic<br>ANO ZAMBRANO<br>101 VRD DELI NORT                                                                                                    | do aprobada conforme a las siguientes |
| Asunto: TERMINOS Y CO<br>Es grato para nosotros comu<br>condiciones:<br>Datos del deudor:<br>Identificación<br>Nombre Completo<br>Correo Electrónico<br>Dirección residencia<br>Ciudad Residencia<br>Telefono Fijo Residencia<br>Celutar                                                                                                    | NDICIONES SOLICITUD DE C<br>inicarle que su solicitud de cré<br>362528857<br>GLORIA ANGELICA MOL<br>gamolanoc@gmail.com<br>CR 2 ESTE 23 00 AP<br>Cundinamaroa - Chia<br>2222222<br>3136869111                                                                                                    | ALUTIO N° 44204/<br>dito indicada en el asunto, ha sic<br>ANO ZAMBRANO<br>101 VRD DELL NORT                                                                                                    | do aprobada conforme a las siguientes |
| Asunto: TERMINOS Y CO<br>Es grato para nosotros comu<br>condiciones:<br>Datos del deudor:<br>Identificación<br>Nombre Completo<br>Correo Electrónico<br>Dirección residencia<br>Ciudad Residencia<br>Ciudad Residencia<br>Cieldar<br>Salario                                                                                                    | NDICIONES SOLICITUD DE C<br>inicarle que su solicitud de cré<br>35252857<br>SLORIA ANGELICA MOL<br>gamolanoc@gmail.com<br>CR2 ESTE 23 00 AP<br>Cundinamarea - Chia<br>2222222<br>3138599111<br>\$ 3.421.172                                                                                                    | REDITO N° 44204/<br>dito indicada en el asunto, ha sic<br>ANO ZAMBRANO<br>101 VRD DELI NORT                                                                                                    | do aprobada conforme a las siguientes |
| Asunto: TERMINOS Y CO<br>Es grato para nosotros comu<br>condiciones:<br>Datos del deudor:<br>Identificación<br>Nombre Completo<br>Correo Electrónico<br>Dirección residencia<br>Ciudad Residencia<br>Ciudad Residencia<br>Cetular<br>Salario                                                                                                    | NDICIONES SOLICITUD DE o<br>inicarle que su solicitud de cré<br>SLORIA ANGELICA MOL<br>gamolanoz@gmail.com<br>CR 2 ESTE 23 00 AP<br>Cundinamaroa - Chia<br>2222222<br>3138580111<br>\$ 3,421,172                                                                                                    | KEUTIO N° 442047<br>dito indicada en el asunto, ha sic<br>ANO ZAMBRANO<br>101 VRD DELI NORT                                                                                                    | do aprobada conforme a las siguientes |
| Asunto: TERMINOS Y CO<br>Es grato para nosotros comu<br>condiciones:<br>Datos del deudor:<br>Identificación<br>Nombre Completo<br>Correo Electrónico<br>Dirección residencia<br>Ciudad Residencia<br>Ciudad Residencia<br>Cetular<br>Balario<br>Referencia                                                                                                    | NDICIONES SOLICITUD DE o<br>inicarle que su solicitud de cré<br>362528877<br>GLORIA ANGELICA MOL<br>gamolanoc@gmail.com<br>CR 2 ESTE 23 00 AP<br>Cundinamaroa - Chia<br>2222222<br>31365290111<br>\$ 3,421,172                                                                                                    | ALUTIO N° 44204/<br>dito indicada en el asunto, ha sic<br>ANO ZAMBRANO<br>101 VRD DELL NORT                                                                                                    | do aprobada conforme a las siguientes |
| Asunto: TERMINOS Y CO<br>Es grato para nosotros comu<br>condiciones:<br>Datos del deudor:<br>Identificación<br>Nombre Completo<br>Correo Electrónico<br>Dirección residencia<br>Ciudad Residencia<br>Cieldad Residencia<br>Cieldar<br>Salario<br>Referencia                                                                                                    | NDICIONES SOLICITUD DE C<br>inicarle que su solicitud de cré<br>362652857<br>GLORIA ANGELICA MOL<br>gamolanoz@gmail.com<br>CR 2 ESTE 23 00 AP<br>Cundinamarea Chia<br>2222222<br>3136589111<br>\$ 3,421,172                                                                                                    | ALDITO N° 44204/<br>dito indicada en el asunto, ha sic<br>ANO ZAMBRANO<br>101 VRD DELI NORT                                                                                                    | do aprobada conforme a las siguientes |
| Asunto: TERMINOS Y CO<br>Es grato para nosotros comu<br>condiciones:<br>Datos del deudor:<br>Identificación<br>Nombre Completo<br>Correo Electrónico<br>Dirección residencia<br>Ciudad Residencia<br>Telefono Fijo Residencia<br>Celular<br>Salario<br>Referencia<br>Nombre                                                                                                    | NDICIONES SOLICITUD DE o<br>nicarle que su solicitud de cré<br>35252857<br>SLORIA ANCELICA MOL<br>gamolanos(@gmail.com<br>CR 2 ESTE 23 00 AP<br>Cundinamarea - Chia<br>2222222<br>3136589111<br>\$ 3,421,172<br>hhibhhhhh jhjagjapja                                                                                                    | KEUTIO N° 442047<br>dito indicada en el asunto, ha sic<br>ANO ZAMBRANO<br>101 VRD DELI NORT                                                                                                    | do aprobada conforme a las siguiente: |
| Asunto: TERMINOS Y CO<br>Es grato para nosotros comu<br>condiciones:<br>Datos del deudor:<br>Identificación<br>Nombre Completo<br>Correo Electrónico<br>Dirección residencia<br>Cidad Residencia<br>Cidad Residencia<br>Celular<br>Balario<br>Referencia<br>Nombre<br>N' Celular                                                                                                    | NDICIONES SOLICITUD DE C<br>inicarle que su solicitud de cré<br>362526267<br>SLORIA ANGELICA MOL<br>gamolanoc@gmail.com<br>CR 2 ESTE 23 00 AP<br>Cundinamaroa - Chia<br>2222222<br>3136590111<br>\$ 3,421,172<br>hhlhhhhhh jhjghgjhgjig<br>22222222                                                                                                    | ALUTIO N° 44204/<br>dito indicada en el asunto, ha sic<br>ANO ZAMBRANO<br>101 VRD DELL NORT                                                                                                    | do aprobada conforme a las siguientes |
| Asunto: TERMINOS Y CO<br>Es grato para nosotros comu<br>condiciones:<br>Datos del deudor:<br>Identificación<br>Nombre Completo<br>Correo Electrónico<br>Dirección residencia<br>Ciudad Residencia<br>Ciudad Residencia<br>Ciudad Residencia<br>Ciudad Residencia<br>Ciudad Residencia<br>Referencia<br>Nombre<br>Nº Celular                                                                                                    | NDICIONES SOLICITUD DE C<br>inicarle que su solicitud de cré<br>362628677<br>GLORIA ANGELICA MOLI<br>gamolance@gmail.com<br>CR 2 ESTE 23 00 AP<br>Cundinamaroa - Chia<br>2222222<br>3136589111<br>\$ 3,421,172<br>hhhhhhhh jhighgihgijg<br>222222222                                                                                                    | REDITO N° 442047<br>dito indicada en el asunto, ha sic<br>ANO ZAMBRANO<br>101 VRD DELI NORT                                                                                                    | do aprobada conforme a las siguientes |
| Asunto: TERMINOS Y CO<br>Es grato para nosotros comu<br>condiciones:<br>Datos del deudor:<br>Identificación<br>Nombre Completo<br>Carreo Electrónico<br>Dirección residencia<br>Ciudad Residencia<br>Telefono Fijo Residencia<br>Celular<br>Referencia<br>Referencia<br>Nombre<br>Nº Celular<br>Informacion del product                                                                                                    | NDICIONES SOLICITUD DE C<br>inicarle que su solicitud de cré<br>SLORIA ANGELICA MOL<br>gamolance@gmail.com<br>CR 2 ESTE 23 00 AP<br>Cundinamaroa - Chia<br>2222222<br>3136589111<br>\$ 3,421,172<br>hhthhhhh jhighgjhgjig<br>22222222                                                                                                    | KEUTIO N° 44204/<br>dito indicada en el asunto, ha sic<br>ANO ZAMBRANO<br>101 VRD DELI NORT                                                                                                    | do aprobada conforme a las siguiente: |
| Asunto: TERMINOS Y CO<br>Es grato para nosotros comu<br>condiciones:<br>Datos del deudor:<br>Identificación<br>Nombre Completo<br>Correo Electrónico<br>Dirección residencia<br>Cidad Residencia<br>Cidad Residencia<br>Cidad Residencia<br>Referencia<br>Nombre<br>N' Celular<br>Informacion del product                                                                                                    | NDICIONES SOLICITUD DE C<br>inicarle que su solicitud de cré<br>362528877<br>SLORIA ANGELICA MOL<br>gamolanoc@gmail.com<br>CR 2 ESTE 23 00 AP<br>Cundinamaroa - Chia<br>2222222<br>3136590111<br>\$ 3,421,172<br>hhhhhhhhh jhighgihgihg<br>2222222222<br>0<br>443087                                                                                                    | MEDITO N° 44204/<br>dito indicada en el asunto, ha sic<br>ANO ZAMBRANO<br>101 VRD DELI NORT                                                                                                    | do aprobada conforme a las siguientes |
| Asunto: TERMINOS Y CO<br>Es grato para nosotros comu<br>condiciones:<br>Datos del deudor:<br>Identificación<br>Nombre Completo<br>Correo Electrónico<br>Dirección residencia<br>Ciudad Residencia<br>Ciudad Residencia<br>Ciudad Residencia<br>Ciudad Residencia<br>Ciudad Residencia<br>Ciudad Residencia<br>Ciudad Residencia<br>Ciudad Residencia<br>Ciudad Residencia<br>Nombre<br>N° Celular<br>Informacion del product<br>N° de crédito | NDICIONES SOLICITUD DE C           assesses           assesses                                                                                                    | ALDITO N° 44204/<br>dito indicada en el asunto, ha sic<br>ANO ZAMBRANO<br>101 VRD DELI NORT<br>101 VRD DELI NORT                                                                                                    | do aprobada conforme a las siguientes |
| Asunto: TERMINOS Y CO<br>Es grato para nosotros comu<br>condiciones:<br>Datos del deudor:<br>Identificación<br>Nombre Completo<br>Correo Electrónico<br>Dirección residencia<br>Ciudad Residencia<br>Ciudad Residencia<br>Celular<br>Balario<br>Referencia<br>Nombre<br>Nº Celular<br>Informacion del product<br>Nº de crédito<br>Monto Aprobado                                                                                              | NDICIONES SOLICITUD DE C           inicarle que su solicitud de cré           36252887           SLORIA ANGELICA MOL           gamolanoz(ĝigmail.com           CARTA ANGELICA MOL           gamolanoz(ĝigmail.com           CARTA ANGELICA MOL           gamolanoz(ĝigmail.com           CARTA ANGELICA MOL           3136589111           \$ 3,421,172           hhhhhhhh jhighgihgihja           222222222           0           442047           \$ 500,000           Cratificaneza, Dicitat | ALDITO N° 44204/<br>dito indicada en el asunto, ha sic<br>ANO ZAMBRANO<br>101 VRD DELI NORT<br>Plazo en meses<br>Modalidad de la cuota<br>Parioridicad de Parco                                                                        | do aprobada conforme a las siguientes |
| Asunto: TERMINOS Y CO<br>Es grato para nosotros comu<br>condiciones:<br>Datos del deudor:<br>Identificación<br>Nombre Completo<br>Correo Electrónico<br>Dirección residencia<br>Ciudad Residencia<br>Ciudad Residencia<br>Ciudad Residencia<br>Ciudad Residencia<br>Ciudad Residencia<br>Ciudad Residencia<br>Referencia<br>Nombre<br>N° Celular<br>Informacion del product<br>N° de crédito<br>Monto Aprobado<br>Linea<br>Tino de Tasa       | NDICIONES SOLICITUD DE C<br>inicarle que su solicitud de cré<br>362528957<br>GLORIA ANGELICA MOL<br>gamolanoz@gmail.com<br>CR 2 ESTE 23 00 AP<br>Cundinamaroa - Chia<br>2222222<br>3138580111<br>\$ 3.421,172<br>hhbhhhhh jhighgjhghjg<br>2222222222<br>0<br>442047<br>\$ 600,000<br>CrediExpress - Digital<br>Fila                                                                                                    | ALUTIO N° 44204/<br>dito indicada en el asunto, ha sic<br>ANO ZAMBRANO<br>101 VRD DELL NORT<br>Plazo en meses<br>Modalidad de la cuota<br>Periodicidad de Pago<br>Forma de pago                                                        | do aprobada conforme a las siguientes |
| Asunto: TERMINOS Y CO<br>Es grato para nosotros comu<br>condiciones:<br>Datos del deudor:<br>Identificación<br>Nombre Completo<br>Correo Electrónico<br>Dirección residencia<br>Ciudad Residencia<br>Ciudad Residencia<br>Ciudad Residencia<br>Ciudad Residencia<br>Referencia<br>Neferencia<br>Nombre<br>N° Celular<br>Informacion del product<br>N° de crédito<br>Monto Aprobado<br>Línea<br>Tipo de Tasa<br>Tasa Efedriza Anual (%)        | NDICIONES SOLICITUD DE C<br>inicarle que su solicitud de cré<br>35252857<br>SLORIA ANGELICA MOL<br>gamolanos(Bgmail.com<br>CR 2 ESTE 23 00 AP<br>Cundinamarca - Chia<br>2222222<br>3138589111<br>\$ 3.421.172<br>hhhhhhhh jhighghghjg<br>22222222<br>0<br>442047<br>\$ 600.000<br>CrediExpress - Digital<br>Fija<br>1.32%                                                                                                    | ALUTIO N° 44204/<br>dito indicada en el asunto, ha sic<br>ANO ZAMBRANO<br>101 VRD DELI NORT<br>101 VRD DELI NORT<br>Plazo en meses<br>Modalidad de la cuota<br>Periodicidad de Pago<br>Forma de pago<br>Garantía                       | do aprobada conforme a las siguientes |
| Asunto: TERMINOS Y CO<br>Es grato para nosotros comu<br>condiciones:<br>Datos del deudor:<br>Identificación<br>Nombre Completo<br>Correo Electrónico<br>Dirección residencia<br>Telefono Fijo Residencia<br>Celudar Residencia<br>Celudar<br>Balario<br>Referencia<br>Nombre<br>N' Celutar<br>Informacion del product<br>N' de crédito<br>Monto Aprobado<br>Línea<br>Tasa setectiva Anual (%)<br>Tasa securo de vida                          | NDICIONES SOLICITUD DE C           36252887           GLORIA ANGELICA MOL           gamolanoz@gmail.com           CARTA ANGELICA MOL           gamolanoz@gmail.com           CARTA ANGELICA MOL           31365921           313659111           \$ 3,421,172           hhihhhhhi jhighgihghig           22222222           0           442047           \$ 500,000           CrediExpress - Digital           Fija           1,32%           D.0613%                                           | PLEUTIO N° 44204/<br>dito indicada en el asunto, ha sic<br>ANO ZAMBRANO<br>101 VRD DELL NORT<br>101 VRD DELL NORT<br>Plazo en meses<br>Modalidad de la cuota<br>Periodicidad de Pago<br>Forma de pago<br>Garantía<br>Fecha primer pago | 0 aprobada conforme a las siguientes  |

¡Esperamos que disfrutes la experiencia Crediatoda Moto y puedas acceder a todos los beneficios que Progressa tiene para ti!

> Financiera progressa